## How to synchronize SMS files to publish notice on the web side

## (Document)

When the Ministry of Communications / Maritime Safety Administration and other relevant departments issued and updated relevant files, in order to facilitate the shipping company to organize employees to learn, OLISS launched the function of "synchronize SMS files to publish notice", which makes internal learning more convenient.

After logging in to the OLISS web side, click "SMS Management  $\rightarrow$  SMS Files  $\rightarrow$  External Files" in order to enter the external file interface, and check "Create A Notice" when adding or editing. After selecting specific departments, check the employees who need to view relevant external files, and finally click "Confirm". (The following document is an example of adding the external file.)

**Note:** 1. The relevant information should be filled in before click "Confirm". 2.After the SMS file is synchronized, you can view the relevant information in the notice management interface.

| \$  | 互海科技                    | 科技 C Q Workbench (23650) |                                                       |                                    |             |            | Add Ext    | ernal File 🚫                                                                                                    |                           |  |  |  |
|-----|-------------------------|--------------------------|-------------------------------------------------------|------------------------------------|-------------|------------|------------|----------------------------------------------------------------------------------------------------|---------------------------|--|--|--|
| 8   | Expense >               |                          | External File File Edit                               |                                    |             |            |            | File Name *                                                                                                    |                           |  |  |  |
| _   | Management              |                          | External File                                         | Shared Files                       | aw.         |            |            | File No.                                                                                                    | Company Internal No.      |  |  |  |
|     | Budget Management >     |                          | Add Import                                            | Export                             |             |            |            | Please enter                                                                                                    | Please enter              |  |  |  |
| ۲   | Voyage Number >         |                          |                                                       |                                    |             |            | File Olive | File Classification                                                                                                    | Responsible Dept.         |  |  |  |
| -   |                         |                          | Pile No.                                              | Hie Name                           |             |            | File Glass | Please select ~                                                                                                    | Please enter              |  |  |  |
|     | vessei kepon >          |                          | 2023年第1号22<br>告                                       |                                    |             | 中华人民共和国海事局 | Regulatic  | Issuing Authority                                                                                                    | Effective Date            |  |  |  |
| 0   | Patrol Inspectiion >    |                          | 123455                                                | 江苏海事局【QQ】47号文件要求                   | 安全部门        | 江苏海事局      | Regulatio  | Please enter                                                                                                    | Please select             |  |  |  |
| CD. | SMS Management $\sim$   |                          | 110                                                   | 交通运输部海事局关于印发《海事<br>行政复议工作规定》的通知    | 海务          | 中华人民共和国海事局 | Regulatio  | Expiry Date Please select                                                                                                    | Warning Days Please enter |  |  |  |
|     | SMS Files 🗸 🗸           |                          | 江苏海事局通告<br>〔2023〕14号                                  | 江苏海事局通告〔2023〕14号                   | 江苏海事局       | 江苏海事局      | Regulatio  | File Ordering                                                                                                    |                           |  |  |  |
|     | External Files          |                          | 1.Click in order to enter the external file interface |                                    |             |            |            | Top   Move to Bottom After Specified File                                                                                          |                           |  |  |  |
|     | Internal File           |                          | 海政法〔2022〕<br>142号                                     | 关于印发《直黑海事系统"双腿机。<br>一公开"监管实施办法》的通知 |             | 中华人民共和国海事局 | Regulatic  | File Description                                                                                                    |                           |  |  |  |
|     | Audits Management       |                          | 234                                                   |                                    |             | 全国人大       | Law        | Filoso ciliot                                                                                                    | 0 / 500                   |  |  |  |
|     | Security Check          |                          | 001                                                   | 扬州海事局通告                            |             |            |            | Upload                                                                                                    |                           |  |  |  |
|     | Operation ><br>Record   |                          | 江苏海事局通告<br>2022年第4号                                   | 江苏海事局桥区水城水上交過安全                    | 江苏海事局       | 江苏海事局      | Regulatic  | Create A Notice ③                                                                                                    |                           |  |  |  |
|     | SMS Archive             |                          |                                                       |                                    |             |            |            | <ol> <li>Fill in the file name, according the actual need to fill in the file<br/>number, etc and upload the attachment</li> </ol> |                           |  |  |  |
| 串   | Customs Affairs         |                          | 967157                                                | 江苏海事局船舶航行富余水深管理                    | <b>m</b> #5 | 计前端重用      | Regulatio  |                                                                                                    |                           |  |  |  |
|     | management              | I                        |                                                       |                                    |             |            |            |                                                                                                    |                           |  |  |  |
|     | Vessel Incident Records |                          |                                                       |                                    |             |            |            |                                                                                                    | Confirm Cancel            |  |  |  |

| <b>\$</b> 互海科技              | ち 互海科技 の へ |                                  |                                                       | Workbench 🙋 | 3868                | Add External File |                                                                                                    |                                                                        |                                                           |                                                               |                                                                   |        |
|-----------------------------|------------|----------------------------------|-------------------------------------------------------|-------------|---------------------|-------------------|----------------------------------------------------------------------------------------------------|------------------------------------------------------------------------|-----------------------------------------------------------|---------------------------------------------------------------|-------------------------------------------------------------------|--------|
| Expense<br>Management       |            | External File                    | Internal File File Edit                               |             |                     |                   | 4.Check *Create A Notice* and select specific department, check the employees who need to view relevant external files |                                                                        |                                                           |                                                               |                                                                   |        |
| Budget Managemen            |            | External File                    | Shared Files                                          |             |                     |                   | Select Recipient: Selected90                                                                                           | Persons                                                                | 1                                                         | 1                                                             |                                                                   |        |
| Voyage Number<br>Management |            | File No                          |                                                       |             | Issuing Authority 👻 | File Class        | Organization Refresh                                                                                                   | k Technology                                                           | Please enter nam                                          | 0.                                                            |                                                                   |        |
| Vessel Report               |            | 2025年第1号公<br>集                   | 中华人民共和国海事局关于发布<br>(海上深远设施检验师训 (202                    |             | 中华人民共和国海事局          | Regulatic         | Co., Ltd.                                                                                                    | <ul> <li>✓ 除立森</li> <li>✓ 李昱</li> </ul>                                | <ul> <li>✓ 除子田</li> <li>✓ 杨芬芬</li> </ul>                  | <ul> <li>✓ 洪舒</li> <li>✓ 张大船</li> </ul>                       | <ul> <li>✓ 李顺勇</li> <li>✓ 张翔弛</li> </ul>                          |        |
| Patrol Inspection           |            | 123455                           | 江苏海事局【QQ】47号文件要求                                      | 安全部门        | 江苏海事局               | Regulatic         | tic 自法务部 (0 Persons)                                                                                                   | <ul> <li>✓ 赵旭东</li> <li>✓ 杜娟</li> </ul>                                | ✓ 郑珊 ✓ 九雪芬                                                | <ul> <li>✓ 朱音</li> <li>✓ 方昌</li> </ul>                        | <ul> <li>✓ 张改变</li> <li>✓ 夏晶</li> </ul>                           |        |
| (1) SMS Management          | ~          | 110                              | 交通运输部海事局关于印发《海事<br>行政复议工作规定》的通知                       | 海务          | 中华人民共和国海事局          | Regulatic         | tic 运营部 (6 Persons)                                                                                                    | <ul> <li>✓ 未保</li> <li>✓ 蛔羅</li> <li>✓ 齐迩</li> </ul>                   | <ul> <li>✓ Appag</li> <li>✓ 防雪洋</li> <li>✓ 苏伟华</li> </ul> | <ul> <li>✓ Henry</li> <li>✓ 預審旭</li> <li>✓ 谢楠</li> </ul>      | <ul> <li>✓ 16/90012846</li> <li>✓ 目永林</li> <li>✓ 徐存俊老师</li> </ul> |        |
| SMS Files<br>External Files |            | 江苏海事局通告<br>〔2023〕14号             | 江苏海事局通告〔2023〕14号                                      | 江苏海事局       | 江苏海事局               | Regulatic         | tic<br>声用部 (2 Persons)                                                                                                 | <ul> <li>✓ 杨明</li> <li>✓ 杨蝶</li> </ul>                                 | <ul> <li>✓ 易伟</li> <li>✓ 擁万新</li> </ul>                   | <ul> <li>✓ 张寧</li> <li>✓ 水手</li> </ul>                        | ✔ 李文秀<br>✔ NEWNEW                                                 |        |
| Internal File               |            | 交办:每(2024)<br>67号<br>(国政:主(2022) | 交通运输部办公厅关于印发《内i)<br>运输船舶重大争故隐思判定标准<br>关于印发《百居海事系统"初端机 |             | 海事局                 | Regulatic         | tic b 数据中心 (0 Persons)                                                                                                 | ✓ admin<br>✓ yy                                                        | Cruz<br>zhuyin                                            | <ul> <li>✓ 15</li> <li>✓ 安吉物流试用</li> </ul>                    | CruzDing<br>账号 ☑ 操留                                               |        |
| File Edit                   |            | 1425                             | 一公开"监管实施办法》的通知                                        |             | 中华人民共和国海事局          | Regulatic         | <ul> <li>B 正划部 (0 Persons)</li> <li>B 财务、行政、人事 (1 F</li> </ul>                                                         | <ul> <li>マ 対応</li> <li>学 核衛特船管</li> <li>マ 海南正畿沢</li> </ul>             | ☑ 別記林告<br>☑ 公用別試号<br>試 ☑ 勿看祖案総                            | <ul> <li>☑ 除三</li> <li>☑ 酸燕</li> <li>※ ☑ 贺志敏</li> </ul>       | <ul> <li>✓ J 参留闲玩跳</li> <li>✓ 郭先生</li> <li>✓ 洪舒須試</li> </ul>      |        |
| Security Check              |            | 001                              | 中华人民5641年4月4月25日<br>扬州海事局通告                           |             |                     | Law               | ■ 轮机部 (0 Persons)                                                                                                    | <ul> <li>三海科技術</li> <li>ゴ苏新信頼</li> </ul>                               | 试 🔽 互海科技制<br>主婦业船员培                                       | 式 🔽 黄莉莉<br>训 🔽 阚志萍                                            | ✓ 應任物流 ✓ 孔伟                                                       |        |
| Operation<br>Record         |            | 江苏海事局通告<br>2022年第4号              | 江苏海事局桥区水域水上交過安全<br>溢督管理规定                             | 江苏海事局       | 江苏海事局               | Regulatic         | ■ 中校部(1 Persons)<br>tic ■ 杂物部(0 Persons)                                                                               | <ul> <li>✓ 兰地平</li> <li>✓ 夏根桥</li> <li>✓ 夏根桥</li> <li>✓ 私行業</li> </ul> | <ul> <li>✓ 享青云</li> <li>✓ 潘俊杰</li> <li>✓ 孤慶立</li> </ul>   | <ul> <li>✓ 奈永忠</li> <li>✓ 青岛宝华之星</li> <li>✓ 荷岛宝华之星</li> </ul> | <ul> <li>✓ 刘丽芸</li> <li>☑ 青岛连航</li> <li>○ 干燥巾干诵款</li> </ul>       |        |
| SMS Archive                 |            |                                  |                                                       |             |                     |                   | > 🌲 船队 (1 Persons)                                                                                                    | <ul> <li>✓ 5%1%</li> <li>✓ 王帅</li> <li>✓ 信法船运</li> </ul>               | <ul> <li>✓ 打除於</li> <li>✓ 王珍珍</li> <li>✓ 徐成成</li> </ul>   | <ul> <li>■ 除気量(K(A))</li> <li>■ 果業</li> <li>■ 徐成成</li> </ul>  | <ul> <li>✓ 五家湾海运</li> <li>✓ 扬州</li> </ul>                         |        |
| Customs Affairs Management  |            | - <sup>362157</sup>              | 江苏海事局船舶航行富余水深管理                                       | 田坊          | 计式消集员               | Regulatio         | <ul> <li>加扬州互江 (0 Persons)</li> <li>面 互江科技 (0 Persons)</li> </ul>                                                      | <ul> <li>✓ 张晴</li> <li>✓ 朱大哥</li> </ul>                                | <ul> <li>✓ 张雪康</li> <li>✓ 朱慧</li> </ul>                   | ☑ 赵旭东                                                         | ✔ 周原根                                                             |        |
| ▲ Vessel Incident Reco      | ords       |                                  |                                                       |             |                     |                   |                                                                                                    |                                                                        | 5.C                                                       | lick "Confir                                                  | m" 🔶 Contirm                                                      | Cancel |